2025年3月27日

日医標準レセプトソフトご利用医療機関 御中

株式会社 エネコム 日レセサポート担当 TEL:0120-957-706

## 経過措置医薬品の置換マスタ提供のお知らせ

2025年3月31日付で経過措置医期限を迎える経過措置医薬品(24品目)の置換マスタが、開発元より提供されました。置換マスター覧の確認方法は本文書の最後に記載しておりますので、ご確認ください。

- 1. 4月1日以降の経過措置医薬品の入力について
- (1)診療行為入力

4月1日以降に「21 診療行為」画面にて3月31日に廃止された医薬品で、かつ、置換マスタが存在する 医薬品を「DO」選択した場合、置換マスタへの置き換えが自動的に行われます。 なお、3月31日に廃止された医薬品に入力コードを付与していた場合、その入力コードで診療行為入力を

なお、3月31日に廃止された医案品に八万コートを約与していた場合、その八万コートで診療11為八万な 行っても、対象の医薬品は表示されません。

同様に3月31日に廃止された医薬品に対し、カナ検索を行っても、対象の医薬品は表示されません。

(2) セット登録

4月1日以降に「21 診療行為」画面にて、セット登録の内容に3月31日に廃止された医薬品を含んで おり、かつ、同内容について置換マスタへの置き換えを行っていない状態で入力した場合、置換マスタへの 置き換えが自動的に行われます。

しかしながら、3月31日に廃止された医薬品で、かつ、置換マスタが存在しない(経過措置が「廃止扱い」 となる)医薬品は入力を行っても医薬品は表示されないため、同セット登録の開始日を「4月1日」として、 内容の改正を行っていただくことをお勧めいたします。

- 入力コードの置き換え手順について
   経過措置対象の医薬品に入力コードを設定しており、置換後の医薬品への入力コード等の移し替えは、
   以下の手順にて行えます。
- ① メニュー画面より「91 マスタ登録」→「102 点数マスタ」を順にクリックします。
- ② 「F7 期限切置換」を押下し、『自院コード期限切れ置換』画面を開きます。
- ③ 2025年3月31日で期限切れになるので、画面左上の「有効終了日」欄に「5070331」を入力し、
   <Enter>キーを押下します。
- ④ 今回期限切れとなる医薬品一覧が表示されます。

※変更の対象となる薬剤に入力コードが無い場合は画面に表示されません。

<例>

| 有効終了日 R 7.3.31                       |           |       |           |       |                                              |           |  |  |  |
|--------------------------------------|-----------|-------|-----------|-------|----------------------------------------------|-----------|--|--|--|
| 番号 入力コー                              | -ド 診療コ    | - F   | 名称        | Г     | 有効開始日                                        | 有効終了日     |  |  |  |
| 1 amuro                              | 622249601 | アムロ   | コジピン錠10mg | ΓQQJ  | R 6. 4. 1                                    | R 7. 3.31 |  |  |  |
|                                      |           |       |           |       |                                              |           |  |  |  |
|                                      |           |       |           |       |                                              |           |  |  |  |
| 選択番号 1                               |           |       |           |       |                                              |           |  |  |  |
| 旧診療行為コード有 622249601 アムロジピン錠10mg「QQ」  |           |       |           |       |                                              |           |  |  |  |
| 新診療行為コード有 622207401 アムロジピン錠10mg「日医工」 |           |       |           |       |                                              |           |  |  |  |
| 入力コード                                | amuro     |       |           |       |                                              |           |  |  |  |
|                                      |           |       |           |       |                                              |           |  |  |  |
| チェックマスタ                              | 1. 複写する   | 薬剤情報マ | スタ 1. 複写  | する患者勢 | たまで「主要の主要の主要の主要の主要の主要の主要の主要の主要の主要の主要の主要の主要の主 | 复写する      |  |  |  |

⑤ 表示された医薬品をクリックします。

「旧診療行為コード」欄に今まで使用していた9桁コードが表示され「新診療行為コード」欄に 提供された置換後の9桁コードが表示されます。

- (1)「入力コード」欄にて現在使用している入力コードの変更や追加も可能です。
- (2)対象の医薬品をチェックマスタや薬剤情報マスタに登録している場合、画面下にある「チェックマスタ」や「薬剤情報マスタ」を「1. 複写する」に設定すると、対象の項目が複写されます。

⑥ 画面表示内容を確認後、画面右下の「F12 登録」を押下します。

※対象の薬剤が複数ある場合は、⑤~⑥の手順を繰り返し行います。

※上記画面は簡易イメージです。詳細は弊社で配布している「ORCA操作マニュアル」「経過措置医薬品が提供され た場合の操作」を参照ください。 3. 入力コードを設定していない経過措置品目への対応

入力コードは設定していないが、経過措置品目に該当する品目がある場合、次の操作を行うことで、経過措置 が終了する薬剤コードのマスタ内容(チェックマスタ・薬剤情報マスタ等)を新薬剤コードへの複写登録が 可能です。

- ① 「業務メニュー」画面より「52 月次統計」ボタンを押下します。
- ② 登録している帳票「ORCBG018:経過措置薬剤更新リスト」ボタンを押下します。
   ※帳票「経過措置薬剤更新リスト」が登録されていない場合は、事前に登録を行います。
- ③ 有効終了日を「5070331」と入力します。
- ④ 「F12 処理開始」ボタンを押下します。

| <ul> <li>              ぞ         </li> <li>             P 経過措置薬剤更新リスト      </li> <li>             P 6.3.31         </li> </ul> |           |        |                |                               |
|----------------------------------------------------------------------------------------------------|-----------|--------|----------------|-------------------------------|
| 月遅れ分レセ電データ未作成患       028     診療年月 *                                                                                            | 者一覧       |        |                |                               |
| <ul> <li>◎ 診療行為未入力患者一覧表</li> <li>029 開始診療年月 *</li> </ul>                                                                       | 終了診療年月 *  | 並び知道 * |                |                               |
| <ul> <li>□ 入院診療行為照会情報作成</li> <li>030 開始診療年月 *</li> </ul>                                                                       |           |        |                |                               |
| 戻る クリア 並べ替え                                                                                                    | 統計データ 再印刷 | 前頁次頁   | 個別指示 CSV出力 情報削 | 処理結果           余         処理開始 |

- ⑤「処理結果」画面が表示されます。
- ⑥ 「F10 プレビュー」ボタン、または「F12 印刷する」ボタンを押下します。
- ⑦ リストが作成されます。
  - <作成例>

| ** 薬剤情報マスタ経過措置薬剤更新リスト ** 有効期限:2025.03.31                                                                                                    | (作成日:2025.03.26) PAGE | 1 |
|----------------------------------------------------------------------------------------------------|-----------------------|---|
| 既に薬剤情報マスタに登録済か、複写先となる薬剤が存在しません。<br>経過措置薬剤                                                                                                    | 複写先薬剤                 |   |
| 1 612320381 アプレース錠100mg<br>2 610409335 エバステル錠5mg<br>3 620853401 クレメジンカプセル2000mg<br>4 620004505 シンメトレル細粒10%<br>5 622208101 スマトリプタン錠50mg「日医工」<br>6 620007706 ドレニゾンテープ4μg/cm2 0.3mg7.5cm×10cm | なななしししししししししし         |   |

- ⑧ 「F1 戻る」ボタンを2回押下して、「業務メニュー」画面へ戻ります。
- 4. 経過措置医薬品の置換マスタの確認方法

経過措置医薬品の置換マスター覧は、ブラウザに下記 URL を入力いただくことで、ご確認できます。

https://www.orca.med.or.jp/receipt/revision/keikasoti-list.html

以上